加密文件看见"照妖镜"还不显原型 PDF转换可能丢失图片 或格式,建议阅读原文

https://www.100test.com/kao\_ti2020/259/2021\_2022\_\_E5\_8A\_A0\_ E5\_AF\_86\_E6\_96\_87\_E4\_c100\_259068.htm 如果你的系统 是Windows 2000/XP,并且分区使用了NTFS格式,那么就能 利用系统自带的EFS功能加密文件或者文件夹了。不过时间一 长,你可能就忘了哪些文件经过加密,哪些没有,如果在重 装系统前没有将加密文件/文件夹的内容导出来,那事后再想 看访问就难了,怎么让系统中已经加密的文件现形呢?(以 下操作以Windows XP为例,Windows 2000亦可参考)繁琐! 不科学的常规操作右击文件选择"属性",在"常规"选项 卡中点击"高级"按钮就可以查看该文件或文件夹是否加密

,单个文件似乎看不出来,但文件一多如果逐个这样操作, 你一定会累死......"资源管理器"给文件做"记号"打开" 资源管理器",选择菜单"查看 选择详细信息",在列表 中勾选"属性",点击"确定",右击空白处选择"查看 详细信息",然后在"资源管理器"的"属性"列中就能看 到文件或文件夹的属性了,以字母"AE"标识的就是加密过 的。加密文件穿"彩衣"在"资源管理器"中选择菜单"工 具 文件夹选项",在弹出框中点击"查看"选项卡,勾选 "用彩色显示经过加密或压缩的NTFS文件"(见图1),点 击"确定"后即可。此时电脑晨经常EFS加密的文件或文件夹 就以绿色表示了。100Test下载频道开通,各类考试题目直接 下载。详细请访问 www.100test.com